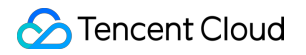

# Tencent Effect SDK Free Trial License Product Documentation

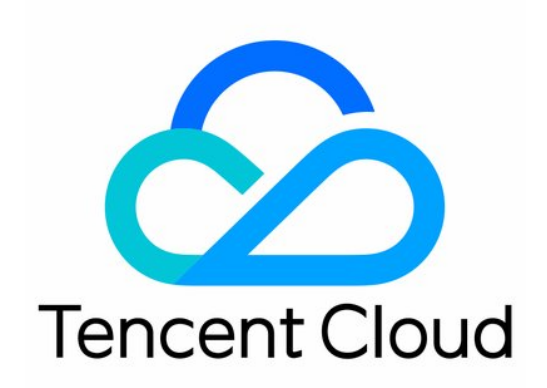

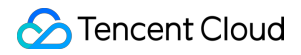

#### **Copyright Notice**

©2013-2024 Tencent Cloud. All rights reserved.

Copyright in this document is exclusively owned by Tencent Cloud. You must not reproduce, modify, copy or distribute in any way, in whole or in part, the contents of this document without Tencent Cloud's the prior written consent.

Trademark Notice

## STencent Cloud

All trademarks associated with Tencent Cloud and its services are owned by Tencent Cloud Computing (Beijing) Company Limited and its affiliated companies. Trademarks of third parties referred to in this document are owned by their respective proprietors.

#### Service Statement

This document is intended to provide users with general information about Tencent Cloud's products and services only and does not form part of Tencent Cloud's terms and conditions. Tencent Cloud's products or services are subject to change. Specific products and services and the standards applicable to them are exclusively provided for in Tencent Cloud's applicable terms and conditions.

# Free Trial License

Last updated : 2024-05-31 14:49:51

The Tencent Effect SDK provides trial licenses for **mobile**, **desktop**, **and web applications**, which you can apply for **for free** to try out **beauty filters and effects**. This document describes how to apply for a trial license for free and renew and upgrade it.

#### Note:

The Tencent Effect SDK offers various beauty filters and effects. To **use the official edition of the Tencent Effect SDK**, you need to purchase the package edition you want, after which you can get a corresponding official license. For billing and purchase details, see Pricing Overview.

After purchasing the package, you can add and renew a Tencent Effect official license in the Tencent Effect console for a **mobile**, **desktop**, **or web application**. For more information, see Adding and Renewing a License (Mobile), Adding and Renewing a License (Desktop), and Adding and Renewing a License (Web).

# **Trial Licenses for Mobile Applications**

# Applying for a trial license

You can apply for a trial license for Tencent Effect for free to experience and test the product capabilities (the trial license has a validity period of 14 days and can be renewed once up to a total of 28 days). When applying for a trial license, you can select the capabilities that suit your needs. You can apply for a trial license for the beauty effects package and the X series capabilities.

The package uniformly issues the authorization for the supreme S1-07 edition. You can use this edition to test all features of the Tencent Effect SDK package. For details about features of the S1-07 edition, refer to Features. Note that the S1-07 package includes the X1-01 portrait keying capability but it does not include other capabilities. For the X series capabilities, you can apply for the authorization of X1-01, X1-02, and X1-03, to test the portrait keying, face recognition, and gesture recognition features respectively.

1. In the console, you can either create a trial license for a new application or activate Tencent Effect for trial for an existing application.

Option 1. Create a trial license for a new application

Option 2. Activate Tencent Effect for trial for an existing application

1. Go to Mobile Licenses of the Tencent Effect console and click Create trial license.

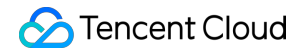

| Create official license | Create trial license |
|-------------------------|----------------------|
|                         |                      |

2. Enter the app name , package name , and bundle ID . Click Tencent Effect and select the capabilities to try (Advanced S1-07, Capability X1-01, Capability X1-02 and Capability X1-03). Click Create.

🕗 Tencent Cloud

| asic inform                                                                                     | ation                                                                                                    |
|-------------------------------------------------------------------------------------------------|----------------------------------------------------------------------------------------------------|
| pp name                                                                                         |                                                                                                    |
|                                                                                                 | Max 128 bytes; supports letters, Chinese characters, numbers, spaces, underscores, hyphens, and periods. E.g.: UGSV                                                                                                    |
| ackage name                                                                                     |                                                                                                    |
|                                                                                                 | Max 128 bytes; supports letters, numbers, spaces, underscores, hyphens, and periods. E.g.: tencent.ugsv.com                                                                                                    |
| undle ID                                                                                        |                                                                                                    |
|                                                                                                 | Max 128 bytes; supports letters, numbers, spaces, underscores, hyphens, and                                                                                                    |
|                                                                                                 |                                                                                                    |
| on ohiliter                                                                                     |                                                                                                    |
| apability                                                                                       |                                                                                                    |
| A trial<br>days in                                                                              | license is valid for 14 days. You can extend the validity for another 14 days (28 n total).                                                                                                    |
| (i) A trial days in                                                                             | license is valid for 14 days. You can extend the validity for another 14 days (28 n total).  Fect Valid for 14 days Available Desktop licenses                                                                                                    |
| <ul> <li>A trial days in</li> <li>Tencent Eff</li> <li>Select c</li> </ul>                      | license is valid for 14 days. You can extend the validity for another 14 days (28 n total).  fect Valid for 14 days Available Desktop licenses                                                                                                    |
| <ul> <li>A trial days in</li> <li>Tencent Eff</li> <li>Select of Package/</li> </ul>            | license is valid for 14 days. You can extend the validity for another 14 days (28 n total).  fect Valid for 14 days Available Desktop licenses                                                                                                    |
| A trial days in     Tencent Eff     Select c     Package/                                       | license is valid for 14 days. You can extend the validity for another 14 days (28 n total).  fect Valid for 14 days Available Desktop licenses  Capabilities Capabilities Capabilities Capability X102 Capability X103                                      |
| A trial days in     Tencent Eff     Select c     Package/                                       | license is valid for 14 days. You can extend the validity for another 14 days (28 n total).  fect Valid for 14 days Available Desktop licenses ☑  capabilities Capabilities Capabilities Capability X101 Capability X102 Capability X103                    |
| A trial days in     Tencent Eff     Select c     Package/                                       | license is valid for 14 days. You can extend the validity for another 14 days (28 n total).                                                                                                    |
| A trial days in     Tencent Eff     Select c     Package/     Virtual avail                     | license is valid for 14 days. You can extend the validity for another 14 days (28<br>n total).<br>fect Valid for 14 days Available<br>Desktop licenses ☑<br>capabilities<br>Capabilities ① Advanced S107 Capability X101<br>Capability X102 Capability X103 |
| A trial days in     A trial days in     Tencent Eff     Select c     Package/     Virtual avail | license is valid for 14 days. You can extend the validity for another 14 days (28 n total).  fect Capabilities Capabilities Capabilities Capabilities Capability X102 Capability X101 Capability X103  tars Valid for 14 days Available                     |

3. After the trial license is successfully created, you will see the License URL and License Key, which you need to pass in when initializing the SDK, so save a copy of the information.

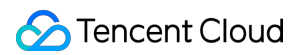

| <ul> <li>test Trial license</li> <li>Package name te</li> </ul> | st Bundle ID test Creation time May :      | 28, 2024 17:56:41 (UTC+08:00) Asia/Shanghai |        |
|-----------------------------------------------------------------|--------------------------------------------|---------------------------------------------|--------|
| P                                                               |                                            |                                             |        |
| Basic Inform                                                    | nation                                     |                                             |        |
| License URL                                                     | https://license.vod-pro.com/license/v2/131 | 9523441_1/v_cube.license <b>E</b>           |        |
| License key                                                     | ba33241bdf63959edea5af687bb0b93c 盾         |                                             |        |
|                                                                 |                                            |                                             |        |
|                                                                 |                                            |                                             |        |
|                                                                 |                                            |                                             |        |
| Tencent Effe                                                    | ect                                        | Renew Upgrade                               |        |
| Status                                                          | Normal                                     |                                             |        |
| Feature                                                         | Capability X101                            |                                             | Try mo |
| Start time                                                      | May 28, 2024 17:56:41 (UTC+08:00)          |                                             |        |
| End time                                                        | Jun 11, 2024 17:56:41 (UTC+08:00)          |                                             |        |
|                                                                 |                                            |                                             |        |
|                                                                 |                                            |                                             |        |
|                                                                 |                                            |                                             |        |
|                                                                 |                                            |                                             |        |

To modify the bundle ID and package name bound to a trial license, click **Edit** on the right and, after modification, click **Confirm**.

You can enter – if you don't have a package name or bundle ID to bind yet.

You can try out more Tencent Effect capabilities in an existing application in the following steps:

1. Select an existing trial license and click **Try more capabilities**.

| SDKTest Trial license<br>Package name SDKTes | st Bundle ID SDKTest  | Creation time 2023-10- | 31 14:57:23     |                     |                |
|----------------------------------------------|-----------------------|------------------------|-----------------|---------------------|----------------|
| Basic information                            | on                    |                        |                 |                     |                |
| License URL                                  |                       |                        |                 | <b>6</b>            |                |
| License key                                  |                       | 6                      |                 |                     |                |
|                                              |                       |                        |                 |                     |                |
| Tencent Effect                               |                       | Review details         | Tencent Effect  |                     | Review details |
| Status                                       | Review in progress    |                        | Status          | Review in progress  |                |
| Feature                                      | Capability X101       |                        | Feature         | Capability X103     |                |
| Submission time                              | 2023-10-31 14:57:23   |                        | Submission time | 2023-10-31 14:57:23 |                |
|                                              |                       |                        |                 |                     |                |
|                                              | Try more capabilities |                        |                 |                     |                |
|                                              |                       |                        |                 |                     |                |
|                                              |                       |                        |                 |                     |                |

2. Click Tencent Effect and select the capabilities you want to try in Package/Capabilities, Click Confirm.

| Capability                                                           |                                                                 | > |
|----------------------------------------------------------------------|-----------------------------------------------------------------|---|
| <ul> <li>A trial license is valid for<br/>days in total).</li> </ul> | or 14 days. You can extend the validity for another 14 days (28 |   |
| Tencent Effect                                                       | Valid for 14 days Available                                     |   |
| Select capabilities                                                  |                                                                 |   |
| Package/Capabilities 🛈                                               | Advanced S107Capability X101Capability X102Capability X103      |   |
|                                                                      | Confirm Cancel                                                  |   |

# **Renewing a trial license**

A trial license is valid for 14 days by default. You can renew it **once** to extend the validity by another 14 days: Just click **Renew** in the **Tencent Effect** capability and then click **Confirm**.

| Fackage name 3DKies | C Sundie ID SDRIest     | Greation time 2023-10 | -51 14.57325    |                       |             |
|---------------------|-------------------------|-----------------------|-----------------|-----------------------|-------------|
| Basic informatio    | on                      |                       |                 |                       |             |
| License URL         |                         |                       |                 | 6                     |             |
| License key         |                         | 6                     |                 |                       |             |
|                     |                         |                       |                 |                       |             |
| Tencent Effect      |                         | Renew Upgrade         | Tencent Effect  |                       | Review deta |
| Status              | Normal                  |                       | Status          | Review in progress    |             |
| Feature             | Advanced S107           |                       | Feature         | Capability X101       |             |
| Validity period     | 2023-10-31 15:35:57 - 2 | 023-11-14 23:59:59    | Submission time | 2023-10-31 14:57:23   |             |
|                     |                         |                       |                 |                       |             |
| Tencent Effect      |                         | Review details        |                 |                       |             |
| Status              | Review in progress      |                       |                 | Try more canabilities |             |
| Feature             | Capability X103         |                       |                 | ny more cupublices    |             |
| Submission time     | 2023-10-31 14:57:23     |                       |                 |                       |             |

A trial license for Tencent Effect **can be renewed only once**, which means you can use a trial license for a maximum of 28 days. To continue using Tencent Effect after your trial license expires, you need to purchase an official license.

# Upgrading to an official license

To upgrade to an official license, purchase a Tencent Effect package first and perform the following steps:

1. Click **Upgrade** in the **Tencent Effect** capability.

| Fackage name SDKIES | a bundle ID SDKTest      | creation time 2023-10- | 51 14:57:25     |                       |             |
|---------------------|--------------------------|------------------------|-----------------|-----------------------|-------------|
| Basic informatio    | on                       |                        |                 |                       |             |
| License URL         |                          |                        |                 | 6                     |             |
| License key         |                          | <b>E</b>               |                 |                       |             |
|                     |                          |                        |                 |                       |             |
| Tencent Effect      |                          | Renew Upgrade          | Tencent Effect  |                       | Review deta |
| Status              | Normal                   |                        | Status          | Review in progress    |             |
| Feature             | Advanced S107            |                        | Feature         | Capability X101       |             |
| Validity period     | 2023-10-31 15:35:57 - 20 | 023-11-14 23:59:59     | Submission time | 2023-10-31 14:57:23   |             |
|                     |                          |                        |                 |                       |             |
| Tencent Effect      |                          | Review details         |                 |                       |             |
| Status              | Review in progress       |                        |                 | Tay more capabilities |             |
| Feature             | Capability X103          |                        |                 | ity more capabilities |             |
| Submission time     | 2022-10-21 14:57:22      |                        |                 |                       |             |

2. Enter the **Upgrade** interface, click **Bind**. Select the unbound Tencent Effect package, click **Confirm** to upgrade and create an official application with the same package name. This will simultaneously unlock the official version of the Tencent Effect function license. If there are no Tencent Effect packages available for binding, you may proceed to the Tencent Effect SDK purchase page to make a purchase.

| Upgrade                       |                                                                                   | ×                                                              |
|-------------------------------|-----------------------------------------------------------------------------------|----------------------------------------------------------------|
| Upgrade informa               | tion                                                                              |                                                                |
| Current edition<br>Upgrade to | Advanced S104<br>Tencent Effect official                                          |                                                                |
| Bind license reso             | burces                                                                            |                                                                |
| Capability                    | License Resource Name/ID                                                          | Validity period                                                |
| Tencent Effect                | You haven't bound a lie                                                           | cense resource y <mark>et Bind</mark>                          |
|                               | Search by license resource name (such as "live streat<br>License Resource Name/ID | am publishing") or ID (such as "18162") Q<br>Validity period ↓ |
|                               | Advanced S104<br>Resource ID: 4                                                   | 2022-10-13 to 2023-10-13                                       |
|                               | Basic A100<br>Resource ID: 2                                                      | 2022-10-09 to 2023-10-09                                       |
| ⁄ou can go to the Li          | Basic A100<br>Resource ID: 1                                                      | 2022-10-09 to 2023-10-09                                       |
|                               | Advanced S104                                                                     | 2022-10-08 to 2023-10-08                                       |

# Trial Licenses for Desktop Applications

# Applying for a trial license

You can apply for a trial license for Tencent Effect for free (a free trial is valid for 14 days and can be renewed once to extend its validity up to 28 days in total). The trial license uniformly issues the authorization for the supreme S1-07 edition. You can use this edition to test all features of the Tencent Effect SDK. For details about features of the S1-07 edition, refer to Features.

# You can create a trial license for a new application.

1. Go to **Desktop Licenses** of the Tencent Effect console and click **Create trial license**.

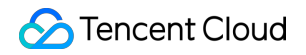

| Create official license | Create trial license |
|-------------------------|----------------------|
|-------------------------|----------------------|

2. Enter the App name, process name (Wind), and bundle ID (macOS). Click Tencent Effect and select the capabilities to try (Advanced S1-07, Capability X1-01, Capability X1-02, and Capability X1-03). Click Create.

🕗 Tencent Cloud

| Basic information                                                                          | n                                                                                                    |
|--------------------------------------------------------------------------------------------|----------------------------------------------------------------------------------------------------|
| App name                                                                                   |                                                                                                    |
|                                                                                            | Max 128 bytes; supports letters, Chinese characters, numbers, spaces, underscores, hyphens, and periods. E.g.: UGSV                                                                                                    |
| Process name (Win)                                                                         |                                                                                                    |
|                                                                                            | Max 128 bytes; supports letters, numbers, spaces, underscores, hyphens, and periods. E.g.: ugsv.exe                                                                                                    |
| Bundle ID (macOS)                                                                          |                                                                                                    |
|                                                                                            | May 100 by tany superside lattices, superson of superson to the base                                                                                                    |
|                                                                                            | and periods. E.g.: tencent.ugsv.com                                                                                                    |
| Capability                                                                                 | and periods. E.g.: tencent.ugsv.com                                                                                                    |
| Capability<br>(i) A trial licen<br>days in tota                                            | se is valid for 14 days. You can extend the validity for another 14 days (28 al).                                                                                                    |
| Capability<br>(i) A trial licen<br>days in tota<br>Tencent Effect                          | Max 128 bytes; supports letters, numbers, spaces, underscores, hypnens,<br>and periods. E.g.: tencent.ugsv.com<br>se is valid for 14 days. You can extend the validity for another 14 days (28<br>al).<br>Valid for 14 days Available |
| Capability                                                                                 | Max 128 bytes; supports letters, numbers, spaces, underscores, hypnens,<br>and periods. E.g.: tencent.ugsv.com<br>se is valid for 14 days. You can extend the validity for another 14 days (28<br>al).<br>Valid for 14 days Available |
| Capability  (i) A trial licen<br>days in tota  Tencent Effect  Select capa<br>Package/Capa | Advanced S107 Capability X101                                                                                                    |

3. After the trial license is successfully created, you will see the License URL and License Key, which you need to pass in when initializing the SDK, so save a copy of the information.

| test Trial license<br>Process name (Win | ) test Bundle           | ID (macOS) test     | Creation time      | May 28, 2024 19:37:15 (UTC+08:00) / | Asia/Shanghai |
|-----------------------------------------|-------------------------|---------------------|--------------------|-------------------------------------|---------------|
| Basic inform                            | nation<br>https://licen | ise.vod-pro.com/lic | ense/v2/131952344* | 1_1/v_cube.license I⊡               |               |
| License key                             | ba33241bd               | f63959edea5af687t   | bb0b93c I <u>□</u> |                                     |               |
| Iencent Effe                            | ect                     |                     |                    | Renew Upgrade                       |               |
| Status                                  | Normal                  |                     |                    |                                     | Try more c    |
| Footuro                                 | Advanced C1             | 07                  |                    |                                     |               |
| Feature<br>Start time                   | Advanced S1             | 07                  | .00)               |                                     | ny noice of   |

To modify the process name (Windows) and bundle ID (macOS) bound to a trial license, click **Edit** on the right and, after modification, click **Confirm**.

You can enter – if you don't have a process name (Windows) or bundle ID (macOS) yet.

## **Renewing a trial license**

A trial license is valid for 14 days by default. You can renew it **once** to extend the validity by another 14 days: Just click **Renew** in the **Tencent Effect** capability and then click **Confirm**.

| Process name (Win) Si | DKTest Bundle ID (macOS)   | SDKTest Creation time | e 2023-11-01 11:49:49 |                       |              |
|-----------------------|----------------------------|-----------------------|-----------------------|-----------------------|--------------|
| Basic information     | on                         |                       |                       |                       |              |
| License URL           |                            |                       |                       | 6                     |              |
| License key           |                            |                       |                       |                       |              |
|                       |                            |                       |                       |                       |              |
| Tencent Effect        |                            | Review details        | Tencent Effect        |                       | Review detai |
|                       |                            | neview details        |                       |                       | nener deta   |
| Status                | Review in progress         |                       | Status                | Review in progress    |              |
| Feature               | Capability X101            |                       | Feature               | Capability X103       |              |
| Submission time       | 2023-11-01 11:49:49        |                       | Submission time       | 2023-11-01 11:49:49   |              |
|                       |                            |                       |                       |                       |              |
| Tencent Effect        |                            | Renew Upgrade         |                       |                       |              |
| Status                | Normal                     |                       |                       | Try more capabilities |              |
| Feature               | Advanced S107              |                       |                       | Ny more capabilities  |              |
|                       | 2022-11-01 16:22:42 - 2023 | 2-15-01 23:50:50      |                       |                       |              |

A trial license for Tencent Effect **can be renewed only once**, which means you can use a trial license for a maximum of 28 days. To continue using Tencent Effect after your trial license expires, you need to purchase an official license.

# Upgrading to an official license

To upgrade to an official license, purchase a Tencent Effect package first and perform the following steps:

1. Click **Upgrade** in the Tencent Effect capability.

| Process name (Win) SI | JK lest Bundle ID (macOS  | 5) SURJEST Creation tim | e 2023-11-0111:49:49 |                       |            |
|-----------------------|---------------------------|-------------------------|----------------------|-----------------------|------------|
| Basic informatio      | on                        |                         |                      |                       |            |
| License URL           |                           |                         |                      | 6                     |            |
| License key           |                           | 6                       |                      |                       |            |
|                       |                           |                         |                      |                       |            |
| Tencent Effect        |                           | Review details          | Tencent Effect       |                       | Review det |
| Status                | Review in progress        |                         | Status               | Review in progress    |            |
| Feature               | Capability X101           |                         | Feature              | Capability X103       |            |
| Submission time       | 2023-11-01 11:49:49       |                         | Submission time      | 2023-11-01 11:49:49   |            |
|                       |                           |                         |                      |                       |            |
| Tencent Effect        |                           | Renew Upgrade           |                      |                       |            |
| Status                | Normal                    |                         |                      | Try more capabilities |            |
| Feature               | Advanced S107             |                         |                      |                       |            |
| Validity period       | 2023-11-01 16:22:43 - 202 | 3-15-01 23:59:59        |                      |                       |            |

2. Enter the **Upgrade** interface, click **Bind**. Select the unbound Tencent Effect package, and click **Confirm**. An official license will be activated for the application. You don't need to go through the review process again. If you don't have any packages to bind, go to the Purchase Page to buy a package.

| Upgrade                       |                                                       | ×                                        |
|-------------------------------|-------------------------------------------------------|------------------------------------------|
| Upgrade informa               | tion                                                  |                                          |
| Current edition<br>Upgrade to | Advanced S104<br>Tencent Effect official              |                                          |
| Bind license res              | burces                                                |                                          |
| Capability                    | License Resource Name/ID                              | Validity period                          |
| Tencent Effect                | You haven't bound a lic                               | ense resource y <mark>et Bind</mark>     |
|                               | Search by license resource name (such as "live stream | m publishing") or ID (such as "18162") Q |
|                               | License Resource Name/ID                              | Validity period ↓                        |
|                               | Advanced S104<br>Resource ID: 4                       | 2022-10-13 to 2023-10-13                 |
|                               | Basic A100<br>Resource ID: 2                          | 2022-10-09 to 2023-10-09                 |
| ⁄ou can go to the Li          | Basic A100<br>Resource ID: 1                          | 2022-10-09 to 2023-10-09                 |
|                               | Advanced S104                                         | 2022-10-08 to 2023-10-08                 |

# **Trial Licenses for Web Applications**

# Applying for a trial license

You can apply for trial licenses for Tencent Effect for free (A free trial is valid for 14 days and can be renewed once to extend its validity up to 28 days in total). All trial licenses are for professional editons, which allow you to try out all the SDK features. For more information on features, see Features.

You can create a trial license for a new application.

1. Go to Web Licenses of the Tencent Effect console and click Create trial license.

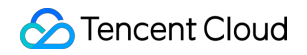

| Create official license | Create trial license |
|-------------------------|----------------------|
|                         |                      |

2. Enter the project name , domain as needed. A web license can be used for a domain. Click **OK**.

| Freate trial li       | cense                                                                                                    | ×         |
|-----------------------|----------------------------------------------------------------------------------------------------|-----------|
| (i) • The<br>(28 of P | validity period of trial license is 14 days. You can extend it for another 14 days days in total). It can unlock all features of the Professional edition. View details rofessional edition features |           |
| Project name *        | SDKTest                                                                                                    | $\odot$   |
|                       | Max 128 bytes; supports Chinese characters, letters, numbers, spaces, and special characters                                                                                                    |           |
| Domain                | SDKTest.com                                                                                                    | $\oslash$ |
|                       | Max 128 bytes: does not support wildcards                                                                                                    |           |

Upon successful creation of the trial license, the generated license information will be displayed on the page.
 During the SDK initialization configuration, it is necessary to input both the License Key and License
 Token parameters. Please ensure the following information is securely stored.

| SDKTest Trial license                                            | Mini Program AppID wx1234567890ab | cdef 🗖 Creation time 2 | 023-10-27 16:36:14                         |
|------------------------------------------------------------------|-----------------------------------|------------------------|--------------------------------------------|
| Basic information                                                |                                   | Beauty AR V            | Neb - Trial                                |
| License key<br>License token *********************************** | Б<br>Ø                            | Status<br>Auto-renewal | Normal<br>-                                |
|                                                                  |                                   | Validity period        | 2023-10-27 16:36:14 to 2023-11-10 16:36:14 |

#### Note:

Within the validity period of the trial license, you may click on the **Edit** button located on the right to modify the Domain information. Simply click **Confirm** to save the changes.

| SDKTest Trial license<br>Web Domain SDKTest.com 🖬  | Mini Program AppID 🛛 wx1234567890abcdef <b>F</b> a | Creation time 20 | 23-10-27 16:36:14                          |         | E     |
|----------------------------------------------------|----------------------------------------------------|------------------|--------------------------------------------|---------|-------|
| Basic information                                  |                                                    | Beauty AR W      | /eb - Trial                                | Upgrade | Renew |
| License key                                        |                                                    | Status           | Normal                                     |         |       |
| License token ************************************ | www. Ø                                             | Validity period  | 2023-10-27 16:36:14 to 2023-11-10 16:36:14 |         |       |
|                                                    |                                                    | Auto-renewal     | -                                          |         |       |
|                                                    |                                                    |                  |                                            |         |       |
|                                                    |                                                    |                  |                                            |         |       |

# **Renewing a trial license**

A trial license is valid for 14 days by default. You can renew it **once** to extend the validity by another 14 days: Just click **Renew** in the **Tencent Effect** capability and then click **Confirm**.

| SDKTest Trial license | Mini Program AppID wx1234567890at | ocdef 🗖 | Creation time 202 | 23-10-27 16:36:14                          | E             |
|-----------------------|-----------------------------------|---------|-------------------|--------------------------------------------|---------------|
| Basic information     |                                   |         | Beauty AR W       | leb - Trial                                | Upgrade Renew |
| License key           | <b>6</b>                          |         | Status            | Normal                                     |               |
| License token         | Ø                                 |         | Validity period   | 2023-10-27 16:36:14 to 2023-11-10 16:36:14 |               |
|                       |                                   |         | Auto-renewal      | -                                          |               |
|                       |                                   |         |                   |                                            |               |
|                       |                                   |         |                   |                                            |               |

### Note:

A trial license for Tencent Effect **can be renewed only once**, which means you can use a trial license for a maximum of 28 days. To continue using Tencent Effect after your trial license expires, you need to purchase an official license.

# Upgrading to an official license

To upgrade to an official license, purchase a Tencent Effect package first and perform the following steps:

1. Click **Upgrade** in the Tencent Effect capability.

| SDKTest Trial license<br>Web Domain SDKTest.com 🖬 | Mini Program AppID wx1234567890abcdef | <b>□</b> Creation time | 2023-10-27 16:36:14                          | E             |
|---------------------------------------------------|---------------------------------------|------------------------|----------------------------------------------|---------------|
| Basic information                                 |                                       | Beauty AR              | Web - Trial                                  | Upgrade Renew |
| License key                                       |                                       | Status                 | Normal                                       | 0,000         |
| License token                                     | Ø                                     | Validity period        | d 2023-10-27 16:36:14 to 2023-11-10 16:36:14 |               |
|                                                   |                                       | Auto-renewal           |                                              |               |
|                                                   |                                       |                        |                                              |               |

2. Enter the **Upgrade** interface, select **Standard Pro** or **Advanced**, click **Bind**. Select the unbound Tencent Effect package, and click **Confirm**. An official license will be activated for the application. If you don't have any packages to bind, go to the Purchase Page to buy a package.

| Current edition | Advanced                                                                                                |                                                                                                    |                                                                                                    |
|-----------------|----------------------------------------------------------------------------------------------------|----------------------------------------------------------------------------------------------------|----------------------------------------------------------------------------------------------------|
| Jpgrade to      | <b>Standard</b><br>Includes Beautification,<br>Filters, 2D stickers, Makeup,<br>and Virtual backgrounds | <b>Pro</b><br>Includes all the features of<br>the Standard version, as well<br>as 3D stickers. Animolis, and | Advanced<br>Includes all the features of<br>the Professional Edition and<br>supports wildcard domain |
| ect a license r | capabilities.                                                                                           | Virtual avatars capabilities.                                                                                | names.                                                                                               |
| pability        | Resource name/ID                                                                                        | Validity period<br>You haven't bound a license resource                                                      | ce yet <mark>Bind</mark>                                                                             |
|                 |                                                                                                    |                                                                                                    |                                                                                                    |
|                 |                                                                                                    |                                                                                                    |                                                                                                    |
|                 |                                                                                                    |                                                                                                    |                                                                                                    |